## android 👝

A legfrissebb Hikvision által fejlesztett Android operációs rendszert használó telefonokra szánt alkalmazások legfrissebb verziói a jövőben csak a Hikvision által kezelt <u>Hikvision App Store</u>-ból l érhetőek el. Az alkalmazások, amik érintettek:

- Hik-Connect
- HikCentral Mobile
- HikCentral HD
- iVMS-4500

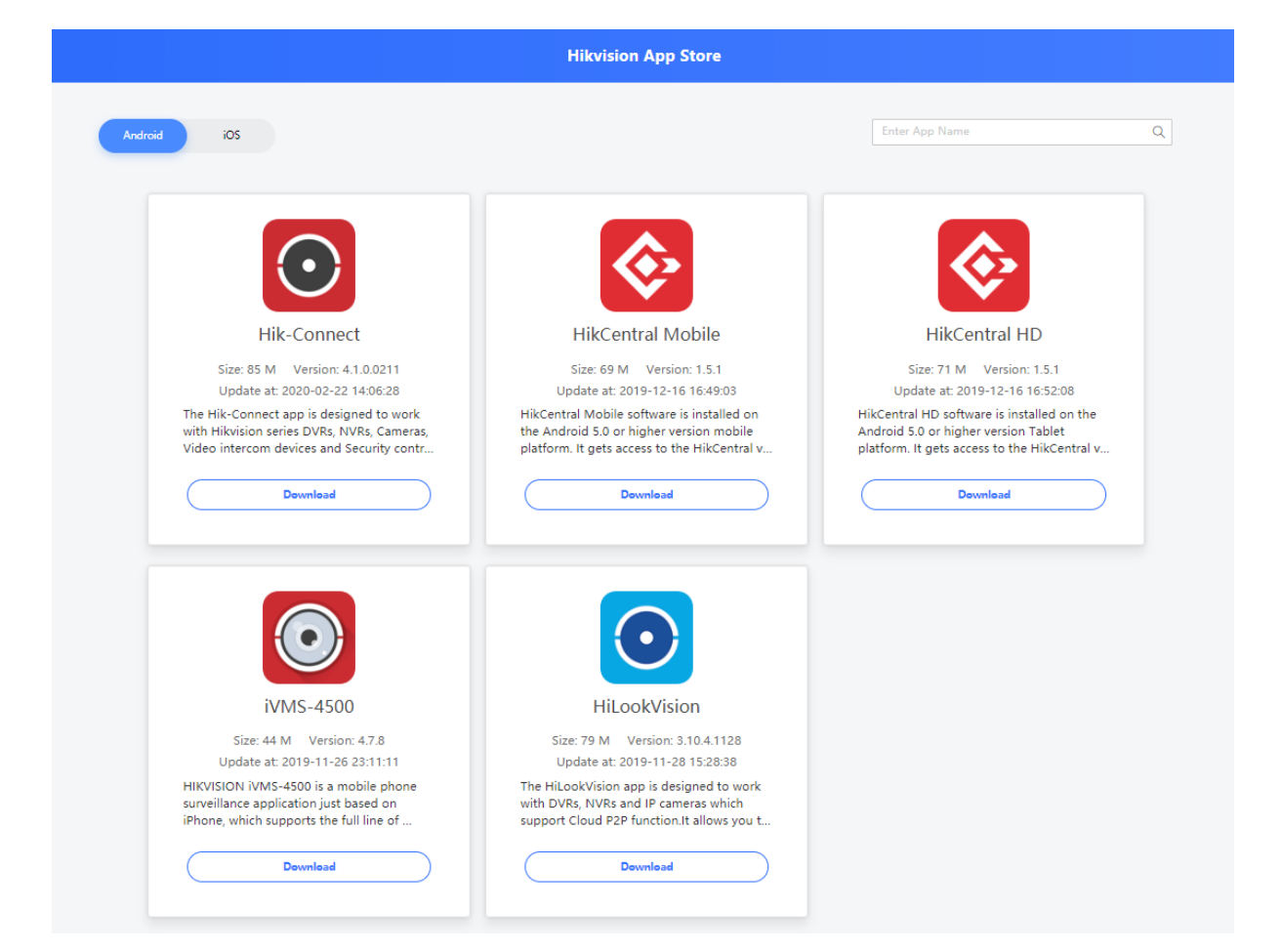

A Google Play Store-ban továbbra is elérhetőek az alkalmazások régebbi verziói és a szoftverekben található frissítés opció is a Hikvision App Store-ra továbbít.

Fájlok telepítéséhez engedélyeznünk kell Android telefonunkon az **Ismeretlen** forrásból származó alkalmazás telepítését.

Nyissuk meg a *Beállítások* menüben a *Biztonság* részt.

• Aktiváljuk az Ismeretlen forrásból származó alkalmazások telepítését.

Telepítés útmutató

- Kövesse a képernyőn megjelenő utasításokat. A forrástól függően koppintson az **Ok** és **Telepítés** elemre.
- 1. A megjelenő üzenetben koppintson a **Beállítások** lehetőségre.
- Kapcsolja be az Engedélyezés ebből a forrásból beállítást. Ha nem látja az "Engedélyezés ebből a forrásból" lehetőséget, akkor eltérő Androidverziót használ. A Beállítások menü "Biztonság" részében kapcsolja be az Ismeretlen források beállítást.

## Android Oreo

Az android 8.0-ás Oreo verziója óta ez a beállítás változott, már nem általánosságban, hanem közvetlenül alkalmazásoknak adhatunk engedélyt ismeretlen forrásból származó alkalmazások telepítésére.

|          | 🐳 🔯 😤 .ill 89% 🛢 12:09                                                                     | 🍕 🖬 😤 .il 89% 🛍 12:0                                                                                                    |     | 📢 🖉 🗇 "il 89% 🔒 12:1                                                                                                    | 01  | *                                                                                                    | 🕼 🗟 . il 89% 🛢 12:02 |  |
|----------|--------------------------------------------------------------------------------------------|----------------------------------------------------------------------------------------------------|-----|----------------------------------------------------------------------------------------------------|-----|----------------------------------------------------------------------------------------------------|----------------------|--|
| Q Ke     | rresés 🌷 🛞                                                                                 | < BIOMETRIKUS AZON. ÉS BIZTONSÁG                                                                                              | < I | ISMERETLEN ALK.OK TELEPÍTÉSE                                                                                                    | : < | ISMERETLEN ALK.OK                                                                                                    | TELEPÍTÉSE           |  |
| <b>0</b> | Jätekok, Egykezes mod<br>Eszköz karbantartása<br>Akkumulátor, Tárhely, Memőria, Eszközbizt | Google Play Protect<br>Az alkalmazások legutóbbi vizsgálatának<br>időpontja: 11:37                                            | 0   | Aptoide<br>Engedélyezve                                                                                                    |     | Chrome<br>67.0.3396.87                                                                                                    | 0                    |  |
| 00       | Alkalmazások<br>Alapértelm. alkalmazások, Alkalmazásenge                                   | Mobil megkeresése<br>A telefon megkeresése és távoli vezérlése abban<br>az esetben, ha elveszti vagy ellopják, illetve amikor | G   | Briefing<br>Nem engedelyezett   Image: Chrome<br>Engedelyezete   Image: Chrome<br>Engedelyezett   Image: Chrome<br>Engedelyezett |     | Engedélyezés ebből a forrásból<br>A telefon és a személyes adatok sebezhetőbbek az<br>ismeretlen alkalmazások timádásaival szemben.<br>Az alkalmazások ebből a forrásból végzett<br>telepítésével ön efogadja, hogy amennyiben az<br>alkalmazások használatából eredően kár keletikezik<br>a telefonban, esetleg adatok vesznek el, azért öné a<br>kizárólagos felelősség. |                      |  |
| 3        | Képernyő lezárása<br>Always On Display, Képernyőzár típusa, Óra                            | elfelejti, hogyan kell feloldani.<br>Biztonsági frissítés                                                                     | 0   |                                                                                                    |     |                                                                                                    |                      |  |
| +)       | Biometrikus azon. és biztonság<br>Arcfelismerés, Ujjlenyomat, Samsung Pass,                | 2018. július 1.                                                                                                    | 4   |                                                                                                    |     |                                                                                                    |                      |  |
| 3        | Felhő és fiókok<br>Samsung Cloud, Mentés és visszaállítás, S                               | Samsung Pass<br>A biometrikus hitelesítéssel egyszerűen és                                                                    | 60  |                                                                                                    |     |                                                                                                    |                      |  |
| 3        | Google-beállítások                                                                         | biztonságosan igazolhatja magát.                                                                                              | Μ   | Gmail<br>Nem engedélyezett                                                                                                    |     |                                                                                                    |                      |  |
| Ŵ        | Kisegítő lehetőségek<br>Látás, Hallás, Kézügyesség és műveletek                            | Megvédheti és biztonságban tudhatja személyes<br>fájljait és alkalmazásait.                                                   |     |                                                                                                    |     |                                                                                                    |                      |  |
| Ţ¢Ţ      | Általános kezelés<br>Nyelv és bevitel, Dátum és idő, Visszaállítás                         | Alkalmazásengedélyek figyel                                                                                                   |     |                                                                                                    |     | 1                                                                                                    |                      |  |
| 0        | Szoftver frissítése<br>Frissítések letöltése, Ütemezett szoftverfris                       | Biztonságos indítás<br>Védje az eszközt az eszköz bekapcsolásakor                                                             |     |                                                                                                    |     |                                                                                                    |                      |  |
| ī        |                                                                                            | • =                                                                                                    |     | 7 1 4                                                                                                    |     | 1                                                                                                    | <                    |  |

Ismeretlen források engedélyezése androidon

- Nyissuk meg a telefonunkon a *Beállítások* menüpontot
- Válasszuk a Biometrikus azon. és biztonság sort.

- Érintsük meg az Ismeretlen alkalmazások telepítése lehetőséget.
- Válasszuk ki azt az alkalmazást, amely számára engedélyezni szeretnénk az ismeretlen források telepítését. Jelen esetben ez a telefonunk fájlkezelője, vagy böngészője.
- Állítsuk az adatlapon a kapcsolót aktív állásba.

## Android Lollipop

| e hu 🎽                   | 9% 📋 13:08 | 🗙 📶 99% 🛢 13:08                                                                                                    | 🗙 📶 99% 🛢 13:08                                                                                                    |
|--------------------------|------------|----------------------------------------------------------------------------------------------------|----------------------------------------------------------------------------------------------------|
| Beállítások              | KERESÉS    | ← Zárolt képernyő és védelem                                                                                                    | ← Zárolt képernyő és védelem                                                                                                 |
| G Kijelző                |            | Információk megjelenítése<br>A zárolt képernyőn megjeleníti a második órát vagy<br>olyan információkat, mint például az időjárási | Információk megjelenítése                                                                                                    |
| 🕕 Alkalmazások           |            | adatok.                                                                                                    | ac Ismeretlen forråsok                                                                                                    |
| Személyes                |            | Értesítések<br>Tartalom medjelenítése                                                                                             | É Ismeretlen forrásból származó                                                                                              |
| Háttérkép                |            | Feloldási effektus                                                                                                    | veszélynek teheti ki az eszközt és<br>Fi személyes adatait. Az OK gomb                                                       |
| 🕞 Témák                  |            | Buborékok                                                                                                    | Bi megérintésével Ön elfogadja,                                                                                              |
| Cárolt képernyő és védel | em         | Védelem<br>Mobil megkeresése<br>A Samsung account segítségével megkeresheti és                                                    | alkalmazások használatából<br>N eredően kár keletkezik az<br>eszközben vagy adatok vesznek                                   |
| 😐 Védett adataim         |            | távolról vezérelheti az eszközt.                                                                                                  | ta<br>el, azért Öné a kizárólagos                                                                                            |
| 🙆 Egyszerű üzemmód       |            | Ismeretlen források<br>Alkalmazás telepítésének engedélyezése a<br>Play Store szolgáltatástól különböző<br>forrásból              | Al<br>Pl<br>fd<br>MÉGSE OK                                                                                                   |
| 🕐 Kisegítő lehetőségek   |            | Fayéh hiztonsági heállítások                                                                                                    | Egyéb biztonsági beállítások                                                                                                 |
| 🤌 Fiókok                 |            | Egyéb biztonsági bejlításokat módosíthat, például<br>a biztonsági frissítések és a hítelesítőadat-tárhely<br>beállításait.        | Egyéb biztonsági beállítások at módosíthat, például<br>a biztonsági frissítések és a hitelesítőadat-tárhely<br>beállításait. |

Ismeretlen források Android Lollipop

- Nyissuk meg a *Beállítások* menüben a *Zárolt képernyő és védelem* menüpontot.
- Görgessünk le, majd érintsük meg az Ismeretlen források opciót.
- A felugró ablakban érintsük meg az OK gombot az aktiváláshoz.

Az **IOS operációs rendszert használó felhasználókat a korlátozás nem érinti**, az Apple App Store-ban továbbra is a legfrissebb verziók érhetőek el a szoftverekből.

A korlátozás forrása a kínai és amerikai kormány között fennálló kereskedelmi konfliktus, aminek megoldásán minden fél dolgozik. Amennyiben a jövőben változás történik, akkor további hivatalos tájékoztatást fogunk kiadni.

2020.05.20